## HP内の任意位置にリンク設定する新方法

HP内でリンクを設定するには、一般的は「HTML や CSS 言語」を用いプログラムしま すが、私には難しいため「Google Chrome の機能」を使い設定していました。

更に、2021.11.19 通知の Google Chrome の新機能として次のように簡単になりました。 例示は、岩協HP、2021 年の表題から同ページの「管理者の投稿」を引用しました。 ここをクリック」すると例示の HP 位置にジャンプします。

1 【Google Chrome でHPを開き】→次のように、非ログイン状態で【リンク先のテキスト (画像でも可能)をドラッグ選択して、右クリック】する。

◆ ホームページ管理者からひと言 ◆ ↓ 本ームページ管理者からひと言 ◆

※ 行全体をドラッグ選択しなくとも、一部選択でも可能です。

2 次のメニューが表示されるので、【選択箇所へのリンクをコピーを選択】する。 クリップボードにデータが保存される。

| วピー                             | Ctrl+C |
|---------------------------------|--------|
| 選択箇所へのリンクをコピー                   |        |
| Google で「◆ ホームページ管理者からひと言 ◆」を検索 |        |
| 印刷                              | Ctrl+P |
| 検証                              |        |

- 3 【HPにログイン】する。
- 4 次のように【①リンクするテキストをドラッグ選択】→【②リンクを選択】する。

| · 2021/05/07 | 岩協ホームページ管理者からひと言 ①                                     |   |
|--------------|--------------------------------------------------------|---|
| · 2021/04/30 | さいたま市コロナワクチン情報(市HPリンク)                                 |   |
| · 2021/04/16 | 岩槻PCクラブ活動ステーションPC室使用予定                                 | • |
|              | 3 5 6 E E E E A <sup>2</sup> 22px - E E 0 - <i>a</i> 4 | ? |
|              |                                                        |   |

5 次が表示されるので、【③外部リンクかメールアドレスを選択】→【④入力欄にURLを 貼り付け(Ctrl+V)】→【⑤リンクを設定】→【⑥保存を選択】する。

| ₿ I ☵ ☵ ☜ ☆ ☆ ☴ ≞ ☰ Ă <sup>²</sup> 22px ▾ ☲ ☲ ♂ ▾ ▱ ↔                                                | ?  |
|----------------------------------------------------------------------------------------------------|----|
| (3)<br>内部リンク < 外部リンクかメールアドレス >> ファイルダウンロード                                                           |    |
| こ2%97%86,-%E3%81%93%E3%81%AE%E3%83%9B%E3%83%BC%E3%83%A0%E3%83%9A%E3%83%BC%E3%82%B8%E3%81%AF ④ リンクを設定 | 5  |
| × 6                                                                                                  | 保存 |

6 リンクを検証してみる。

【 **兄** プレビュー】→【リンクされたテキストをクリック】すると、設定したページ位置 にジャンプします。(又は、ログアウトして確認します。)